# Instructions for User access to Tartu University OpenAI Service.

General access to the OpenAl Service is granted through portal.azure.com. In there a user should have access to **TU-OpenAl-LLM-Department** Resource group through one of two possible roles:

- **Contributor** user with the ability to deploy OpenAI models and set configurations as well as fine tune models on 'training' data sets
- Reader user with the ability to only interact with OpenAI models by asking for completions or embeddings

Most users for a resource group should fall under the second category with only select **Contributor** users that manage the department workspace

To access the OpenAI user interface we need to navigate to **portal.azure.com** in our browser (log in with our university credentials) and from there we navigate to **Resource Groups**:

| ≡ Microsoft Azure | P Sear             | :h resources, service | s, and docs (G+/) |                   |                           |                      |            |                     |               |
|-------------------|--------------------|-----------------------|-------------------|-------------------|---------------------------|----------------------|------------|---------------------|---------------|
| Azure se          | rvices             | 4                     | ß                 | ~                 |                           | (4)                  |            | _                   |               |
| Create            | Resource<br>groups | Subscriptions         | Azure OpenAl      | API<br>Management | Azure Active<br>Directory | Management<br>groups | Key vaults | Storage<br>accounts | More services |
| Resource          | es                 |                       |                   |                   |                           |                      |            |                     |               |
| Recent            | Favorite           |                       |                   |                   |                           |                      |            |                     |               |

Afterwards we select the resource group with our department name (e.g., **TU-OpenAI-LLM-CompSc**). In the resource group we have two resources:

- **OpenAl** which is our user interface for deploying, fine tuning and interacting with GPT models
- Key Vault which is used to store API keys to access the deployed OpenAI models for application development end experiments.

|                                            | <u>م</u>                                                                                                    | Search resources, services, and docs (G+/)                                                                                                    |                                                                            |  |  |
|--------------------------------------------|----------------------------------------------------------------------------------------------------|----------------------------------------------------------------------------------------------------|----------------------------------------------------------------------------|--|--|
| Home > Resource groups >                   |                                                                                                    |                                                                                                    |                                                                            |  |  |
| Resource groups «<br>Tartu Ülikool (ut.ee) | (intersection of the second second se | A #                                                                                                    |                                                                            |  |  |
| 🕂 Create  🍪 Manage view 🗸 \cdots           | ₽ Search «                                                                                                    | 🕂 Create 🛞 Manage view 🗸 📋 Delete resource group 🖒 Refresh 🞍 Export to CSV 😽 Ope                                                                                                    | <b>n query</b> $\mid \ \oslash$ Assign tags $ ightarrow$ Move $ ightarrow$ |  |  |
| Filter for any field                       | ( Overview                                                                                                    | ∧ Essentials                                                                                                    |                                                                            |  |  |
| Name 1                                     | Activity log                                                                                                    | Subscription (move) : Azure OpenAl                                                                                                    | Deployments : 2 Succeeded                                                  |  |  |
| LogAnalyticsDefaultResources               | Access control (IAM)                                                                                                    | Subscription ID : 50adf8b0-52d9-4365-8f54-8cc94f7dc3d8                                                                                                    | Location : West Europe                                                     |  |  |
| IU-OpenAI-ANALYTICS                        | 🔷 Tags                                                                                                    | Tags (edit) : Add tags                                                                                                    |                                                                            |  |  |
| 🕑 TU-OpenAl-API                            | Resource visualizer                                                                                                    | Resources Recommendations                                                                                                    |                                                                            |  |  |
| 🕑 TU-OpenAl-DS                             | 🗲 Events                                                                                                    |                                                                                                    |                                                                            |  |  |
| 间 TU-OpenAl-KV                             | ··· Settings                                                                                                    | Filter for any field Type equals all $\times$ Location equals all $\times$ $^+\!\!\!\!\!\!\!\!\!\!\!\!\!\!\!\!\!\!\!\!\!\!\!\!\!\!\!\!\!\!\!\!\!\!\!\!$                                                                                                    |                                                                            |  |  |
| STU-OpenAl-LLM-D1                          | 🛆 Deployments                                                                                                    | Showing 1 to 2 of 2 records.                                                                                                    |                                                                            |  |  |
|                                            | Security                                                                                                    | Name 🗘                                                                                                    | Туре ↑↓                                                                    |  |  |
|                                            | Deployment stacks                                                                                                    | Second Second Se | Azure OpenAl                                                               |  |  |
|                                            | Policies                                                                                                    | TU-OpenAl-Keyvault-D1                                                                                                    | Key vault                                                                  |  |  |
|                                            | In Properties                                                                                                    |                                                                                                    |                                                                            |  |  |
|                                            |                                                                                                    |                                                                                                    |                                                                            |  |  |
|                                            | Cost Management                                                                                                    |                                                                                                    |                                                                            |  |  |
|                                            | South a last a last a last a last                                                                                                    |                                                                                                    |                                                                            |  |  |
|                                            | Cost alerts (preview)                                                                                                    |                                                                                                    |                                                                            |  |  |
|                                            | Advisor recommendations                                                                                                    |                                                                                                    |                                                                            |  |  |
|                                            |                                                                                                    |                                                                                                    |                                                                            |  |  |

OpenAI Workspace environment allows the user to explore, develop and deploy models.

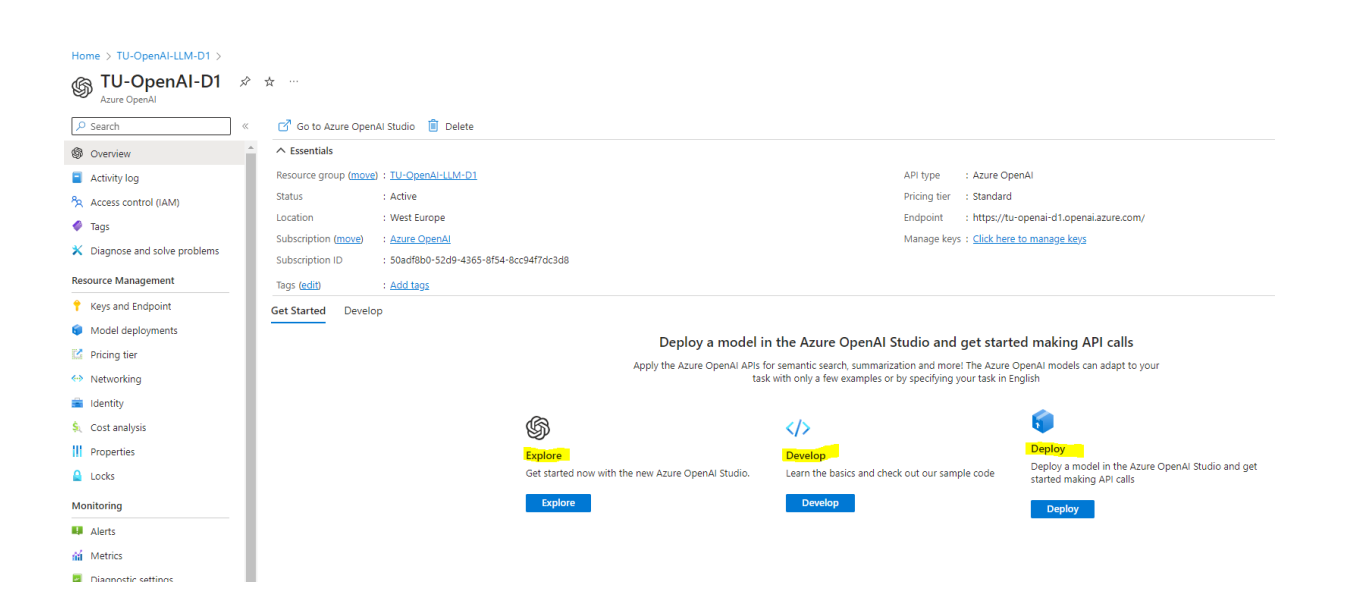

We can create a new deployment by selecting '**Model Deployment**' or '**Deploy**' actions. This is then followed by choosing '**Create new deployment**' option. The Deployment name can then be referenced in the API calls.

| Azure Al   Azure Al Studio   |                  |                                                                                |                                                                    |                          |                    |
|------------------------------|------------------|--------------------------------------------------------------------------------|--------------------------------------------------------------------|--------------------------|--------------------|
| «                            | Azure A          | Al Studio > Deployments                                                        |                                                                    |                          |                    |
| 🟠 Azure OpenAl               | Dep              | loyments                                                                       |                                                                    |                          |                    |
| Playground                   | Deploy<br>deploy | ments provide endpoints to the Azure<br>ments, edit them, and create new deplo | OpenAl base models, or your fine-tuned models, configu<br>pyments. | red with settings to mee | t your needs, incl |
| 🖨 Chat                       | + 0              | Greate new deployment 🖉 Edit deplo                                             | oyment 📋 Delete deployment 🧷 Column options                        | 🕐 Refresh                | in Playground      |
| <mark>8</mark> 9 Completions |                  | Deployment name $\vee$                                                         | Model name $\vee$                                                  | Model version $\vee$     | Deployme           |
| DALL-E (Preview)             |                  | <u>gpt-35-test</u>                                                             | gpt-35-turbo                                                       | 0301                     | Standard           |
| Management                   | 0                | ada-embedding-test                                                             | text-embedding-ada-002                                             | 2                        | Standard           |
| T Deployments                |                  |                                                                                |                                                                    |                          |                    |
| 🕞 Models                     |                  |                                                                                |                                                                    |                          |                    |
| 🖸 Data files                 |                  |                                                                                |                                                                    |                          |                    |
| 🗟 Quotas                     |                  |                                                                                |                                                                    |                          |                    |
| Content filters (Preview)    |                  |                                                                                |                                                                    |                          |                    |
|                              |                  |                                                                                |                                                                    |                          |                    |

When creating new deployment, it is necessary to select advanced options (available once the model has been chosen) and reduce the **Tokens Per Minute** value to the lowest acceptable one. This value corresponds to the total amount of tokens that can be sent to the model each minute. Since this value counts towards Tartu University global quota, it is important to have a justification for having values above 40000.

| 🗰 Azure Al   Azure Al Studio |                                                          |                                                                                                    |
|------------------------------|----------------------------------------------------------|----------------------------------------------------------------------------------------------------|
| «                            | Azure Al Studio > Deployments                            |                                                                                                    |
| 🟠 Azure OpenAl               | Deployments                                              |                                                                                                    |
|                              | Deployments provide endpoints to the Azure OpenAI base m | en en en en en en en en en en en en en e                                                                                                    |
| Playground                   | deployments, ear them, and create new deployments.       | Deploy model ×                                                                                                    |
| ф Chat                       | + Create new deployment 🖉 Edit deployment 🗎 D            | Set up a deployment to make API calls against a provided base model or a custom                                                                        |
| 89 Completions               |                                                          | model. Finished deployments are available for use. Your deployment status will move<br>to succeeded when the deployment is complete and ready for use. |
| DALL-E (Preview)             |                                                          | Select a model ()                                                                                                    |
| Management                   |                                                          | gpt-35-turbo                                                                                                    |
| Deployments                  |                                                          | Deployment name ()                                                                                                    |
| 6                            |                                                          | *                                                                                                    |
| C Models                     |                                                          |                                                                                                    |
| Data files                   |                                                          | Content Filter ()                                                                                                    |
| 🔓 Quotas                     |                                                          | Default V                                                                                                    |
| Content filters (Preview)    |                                                          |                                                                                                    |
|                              |                                                          | 200k tokens per minute quota available for your deployment                                                                                             |
|                              |                                                          | Tokens per Minute Rate Limit (thousands) ①                                                                                                    |
|                              |                                                          | Corresponding requests per minute (RPM) = 240                                                                                                    |
|                              |                                                          |                                                                                                    |
|                              |                                                          | Create Cancel                                                                                                    |
|                              |                                                          |                                                                                                    |

You can also add a budget option by choosing your '**Resource group**' and navigating to '**Cost Management'** -> '**Budgets**'.

| Home > TU-OpenAI-LLM-ITO            |                            |                   |                 |                  |                        |          |               |                    |         |
|-------------------------------------|----------------------------|-------------------|-----------------|------------------|------------------------|----------|---------------|--------------------|---------|
| TU-OpenAI-LLM-ITC<br>Resource group | )   Budgets 🖉 ☆            |                   |                 |                  |                        |          |               |                    |         |
|                                     | + Add 🕐 Refresh 🔞          | Help $\checkmark$ |                 |                  |                        |          |               |                    |         |
| <ul> <li>Overview</li> </ul>        | Scope : 💽 TU-OpenAl-LL     | M-ITO             | e All periods ~ |                  |                        |          |               |                    |         |
| Activity log                        |                            |                   |                 |                  |                        |          |               |                    |         |
| Access control (IAM)                | Name                       | †⊥ Scope          | 1 Reset period  | 1 Creation date  | ↑: Evolution date ↑:   | Budget   | ↑ Forecasted  | ↑ Evaluated snend  | ↑ Progr |
| 🔷 Tags                              | You do not have any budget | , scope           | 1. Reset period | to creation date | rç expiration date i t | ç budget | 1. Torecasted | 10 Evaluated spend | iş nogi |
| 🐥 Resource visualizer               | Tou do not have any budget | 3.                |                 |                  |                        |          |               |                    |         |
| 🗲 Events                            |                            |                   |                 |                  |                        |          |               |                    |         |
| Settings                            |                            |                   |                 |                  |                        |          |               |                    |         |
| Deployments                         |                            |                   |                 |                  |                        |          |               |                    |         |
| Security                            |                            |                   |                 |                  |                        |          |               |                    |         |
| Deployment stacks                   |                            |                   |                 |                  |                        |          |               |                    |         |
| Policies                            |                            |                   |                 |                  |                        |          |               |                    |         |
| Properties                          |                            |                   |                 |                  |                        |          |               |                    |         |
| 🔒 Locks                             |                            |                   |                 |                  |                        |          |               |                    |         |
| Cost Management                     |                            |                   |                 |                  |                        |          |               |                    |         |
| 🔍 Cost analysis                     |                            |                   |                 |                  |                        |          |               |                    |         |
| Cost alerts (preview)               |                            |                   |                 |                  |                        |          |               |                    |         |
| ③ Budgets                           |                            |                   |                 |                  |                        |          |               |                    |         |
| Advisor recommendations             |                            |                   |                 |                  |                        |          |               |                    |         |
| Monitoring                          |                            |                   |                 |                  |                        |          |               |                    |         |
| Insights (preview)                  |                            |                   |                 |                  |                        |          |               |                    |         |
| Alerts                              |                            |                   |                 |                  |                        |          |               |                    |         |
| ni Metrics                          |                            |                   |                 |                  |                        |          |               |                    |         |
| Diagnostic settings                 |                            |                   |                 |                  |                        |          |               |                    |         |
| 🧬 Logs                              |                            |                   |                 |                  |                        |          |               |                    |         |
| Advisor recommendations             |                            |                   |                 |                  |                        |          |               |                    |         |
| Workbooks                           |                            |                   |                 |                  |                        |          |               |                    |         |
|                                     |                            |                   |                 |                  |                        |          |               |                    |         |
|                                     |                            |                   |                 |                  |                        |          |               |                    |         |

From there you can name your budget, choose creation and expiration date and 'amount (in euros)' for your limit.

| Home > TU-OpenAI-LLN                                  | M-ITO   Budgets >                                                                                                    |                           |
|-------------------------------------------------------|----------------------------------------------------------------------------------------------------|---------------------------|
| Create budget                                         |                                                                                                    |                           |
| 1 Create a budget                                     | (2) Set alerts                                                                                                    |                           |
| Create a budget and set a                             | alerts to help you monitor your costs.                                                                                     | VIEW OF MONTHLY COST DATA |
| Budget scoping                                        |                                                                                                    |                           |
| The budget you create wi<br>to have your budget mon   | Il be assigned to the selected scope. Use additional filters like resource groups<br>itor with more granularity as needed. |                           |
| Scope                                                 | TU-OpenAI-LLM-ITO                                                                                                    |                           |
| Filters                                               | <sup>+</sup> ∀ Add filter                                                                                                  |                           |
|                                                       |                                                                                                    |                           |
| Budget Details                                        |                                                                                                    |                           |
| Give your budget a uniqu<br>expiration date and the a | e name. Select the time window it analyzes during each evaluation period, its<br>mount.                                    |                           |
| * Name                                                | Enter a unique name                                                                                                    |                           |
| • Reset period 🛈                                      | Monthly                                                                                                    | No data to display        |
| * Creation date 🔅                                     | 2023 ∨ October ∨ 1                                                                                                    |                           |
| • Expiration date 🛈                                   | 2025 × September × 30 ×                                                                                                    |                           |
|                                                       |                                                                                                    |                           |
| Budget Amount                                         |                                                                                                    |                           |
| Give your budget amount                               | t threshold                                                                                                    |                           |
| Amount *                                              | 0                                                                                                    |                           |

The '**Explore**' section in the OpenAl overview can be used to interact with the deployed models from the user interface.

| Home > TU-OpenAl-LLM-D1 >                                                                                                    |                                                                                                    |                                                                                                    |
|----------------------------------------------------------------------------------------------------|----------------------------------------------------------------------------------------------------|----------------------------------------------------------------------------------------------------|
| Some State Stat | * …                                                                                                    |                                                                                                    |
| ₽ Search «                                                                                                    | 🕝 Go to Azure OpenAl Studio 🔋 Delete                                                                                |                                                                                                    |
| Overview                                                                                                    | ↑ Essentials                                                                                                    |                                                                                                    |
| Activity log                                                                                                    | Resource group (move) : TU-OpenAI-LLM-D1                                                                            | API type : Azure OpenAl                                                                                                    |
| Access control (IAM)                                                                                                    | Status : Active                                                                                                    | Pricing tier : Standard                                                                                                    |
| Tags                                                                                                    | Location : West Europe                                                                                              | Endpoint : https://tu-openai-d1.openai.azure.com/                                                                            |
| X Diagnose and solve problems                                                                                                    | Subscription (move)         : Azure OpenAl           Subscription ID         : 50adf8b0-52d9+4365-8f54-8cc94f7dc3d8 | Manage keys : <u>Click here to manage keys</u>                                                                               |
| Resource Management                                                                                                    | Tags ( <u>edit</u> ) : <u>Add tags</u>                                                                              |                                                                                                    |
| 📍 Keys and Endpoint                                                                                                    | Get Started Develop                                                                                                 |                                                                                                    |
| Ø Model deployments                                                                                                    |                                                                                                    | the Asime Over Al Studie and estated welving ADI cells                                                                       |
| Pricing tier                                                                                                    | Deploy a model in                                                                                                   | a the Azure OpenAl Studio and get started making API calls                                                                   |
| Networking                                                                                                    | task                                                                                                    | with only a few examples or by specifying your task in English                                                               |
| 💼 Identity                                                                                                    |                                                                                                    |                                                                                                    |
| S. Cost analysis                                                                                                    | Ś                                                                                                    |                                                                                                    |
| Properties                                                                                                    | Explore                                                                                                    | Deploy                                                                                                    |
| 🔒 Locks                                                                                                    | Get started now with the new Azure OpenAI Studio.                                                                   | Learn the basics and check out our sample code Deploy a model in the Azure OpenAl Studio and get<br>started making API calls |
| Monitoring                                                                                                    | Explore                                                                                                    | Develop Deploy                                                                                                    |
| Alerts                                                                                                    |                                                                                                    |                                                                                                    |
| iii Metrics                                                                                                    |                                                                                                    |                                                                                                    |
| Diannostic settinos                                                                                                    |                                                                                                    |                                                                                                    |

For large scale interactions for experimental or application purposes the preferred option is to access the API through a different endpoint that is managed by Tartu University directly. For Reader users this is the only way to interact with the OpenAI API outside of the User interface seen before.

The Tartu University managed API can be accessed using REST interface with POST method. The reference for Open AI REST API can be found here:

https://learn.microsoft.com/en-us/azure/ai-services/openai/reference

For current implementation only 'chat completions' (GPT-35-Turbo model) and 'Embeddings' (textembedding-ada-002 model) are supported. For the API REST access for chat completions, you will need 3 parameters to access the API:

- Your resource name the last part of your resource group name in azure, this should be provided via email together with these instructions
- Your deployment name this is the deployment name found in Azure OpenAl Studio, it is the deployment name a **Contributor** user creates when deploying a model (see image above)
- Your API Key this is found in the Key Vault resource in your Azure resource group (see access instructions bellow pages 6 7)
- (optional) Your model name when using Python openai library a model name has to be provided, it is the model name that is found under deployments in Azure OpenAI Studio (see image above)

These are three examples for accessing Tartu University managed OpenAI API

### Using CURL:

```
curl --request POST \
  --url 'https://tu-openai-api-management.azure-api.net/<your resource
name>/openai/deployments/<your deployment name>/chat/completions?api-ver-
sion=2023-07-01-preview' \
  --header 'Content-Type: application/json' \
  --header 'User-Agent: Insomnia/2023.5.6' \
  --header 'api-key: <your key here>' \
  --data '{
    "messages": [
        {
            "role": "user",
            "content": "Does Azure OpenAI support customer managed keys?"
        }
    ],
    "max_tokens": 200,
    "temperature": 0.3
}'
```

Using Python requests package:

```
import requests
```

```
url = "https://tu-openai-api-management.azure-api.net/<your resource</pre>
name>/openai/deployments/<your deployment name>/chat/completions "
querystring = {"api-version":"2023-07-01-preview"}
payload = {
    "messages": [
        {
            "role": "user",
            "content": "Does Azure OpenAI support customer managed keys?"
        }
    ],
    "max_tokens": 200,
    "temperature": 0.3
}
headers = {
    "Content-Type": "application/json",
    "User-Agent": "Insomnia/2023.5.6",
    "api-key": "<your key here>"
}
response = requests.request("POST", url, json=payload, headers=headers,
params=querystring)
```

#### Using Python openai package:

```
import openai
openai.api_type = "azure"
openai.api_key = "<your key here>"
openai.api_base = "https://tu-openai-api-management.azure-api.net/<your
resource name>"
openai.api_version = "2023-07-01-preview"
# create a chat completion
chat_completion = openai.ChatCompletion.create(
    deployment_id = "<your deployment name>",
    model="<your model name>",
    messages=[{"role": "user","content": "Does Azure OpenAI support customer
managed keys?"}]
)
```

To access the value of your **API Key** for Tartu Managed OpenAI API we need to go to **Key Vault** in our resource group which hosts the two API keys that can be used for access. Both keys are valid and are

used to rotate access when changing keys.

|                                                                                                    |   | <u>م</u>                                                                                                    | Search resources, services, and docs (G+/)                                                                                                    |                                                               |
|----------------------------------------------------------------------------------------------------|---|----------------------------------------------------------------------------------------------------|----------------------------------------------------------------------------------------------------|---------------------------------------------------------------|
| Home > Resource groups > Resource groups Tartu Ülikool (ut-ee)                                                                                                    | « | FU-OpenAI-LLM-D1                                                                                                    | ☆ ☆ …                                                                                                    |                                                               |
| Tartu Ülikool (ut-ee)<br>+ Create ③ Manage view ∨ ····<br>Filter for any field<br>Name ↑↓<br>[@ LogAnalyticsDefaultResources<br>[@ TU-OpenAI-ANALYTICS<br>[@ TU-OpenAI-API<br>[@ TU-OpenAI-API<br>[@ TU-OpenAI-KV<br>[@ TU-OpenAI-KV<br>[@ TU-OpenAI-LLM-D1 |   | Resource group         Earch         Activity log         Activity log         Access control (IAM)         Tags         Resource visualizer         Events         Settings         Deployments         Security         Deployment stacks         Policies         III Properties         Locks | + Create ③ Manage view ∨ 	Delete resource group ○ Refresh ↓ Export to CSV S Oper ∧ Essentials          Subscription (move) : Azure OpenAI         Subscription ID : 50adf8b0-52d9-4365-8f54-8cc94f7dc3d8         Tags (edit) : Add tags         Resources       Recommendations         Filter for any field       Type equals all × 	 Location equals all × <sup>†</sup> √ Add filter         Showing 1 to 2 of 2 records.       Show hidden types ○         Name ↑↓       ③ TU-OpenAI-D1         ⑦ TU-OpenAI-Keyvault-D1 | Type ↑↓<br>Assign ta<br>Deployments : 2.5µ<br>Location : West |
|                                                                                                    |   | Cost Management<br>\$. Cost analysis<br>Cost alerts (preview)                                                                                                    |                                                                                                    |                                                               |

The specific keys are located under 'Secrets' section in the resource:

| Microsoft Azure                | ✓ Search resources, services, and docs (G+/)                                                                     |
|--------------------------------|----------------------------------------------------------------------------------------------------|
| Home >                         |                                                                                                    |
| () IU-OpenAI-Keyvaul           | t-D1                                                                                                    |
|                                |                                                                                                    |
| Overview                       | A Upcoming TLS 1.0, 1.1 deprecation: Please enable support for TLS 1.2 on clients (applications/platform) to avc |
| Activity log                   |                                                                                                    |
| Access control (IAM)           | Resource group (move) : TU-OpenAI-LLM-D1                                                                         |
| 🗳 Tags                         | Location : West Europe                                                                                           |
| 🗙 Diagnose and solve problems  | Subscription (move) : <u>Azure OpenAl</u>                                                                        |
| ≆ Access policies              | Subscription ID : 50adf8b0-52d9-4365-8f54-8cc94f7dc3d8                                                           |
| 🗲 Events                       |                                                                                                    |
| Objects                        |                                                                                                    |
| 📍 Keys                         | Tags (edit) : Add tags                                                                                           |
| Secrets                        | Get started Properties Monitoring Tools + SDKs Tutorials                                                         |
| 🔁 Certificates                 |                                                                                                    |
| Settings                       | Ma                                                                                                    |
|                                | Our recommendation is to use a vau<br>not share :                                                                |
| <li>Networking</li>            |                                                                                                    |
| Ø Microsoft Defender for Cloud | ≡<br>€                                                                                                    |
| Properties                     | Control access to key vault                                                                                      |
| 🔒 Locks                        | Assign access policy and determine whether a given servic                                                        |
| Monitoring                     |                                                                                                    |

Keys can be accessed by clicking on them to open the versioning and then clicking once more on the most recent version:

| ■ Microsoft Azure             | ∠P Search resources, services, and docs (G+/) |
|-------------------------------|-----------------------------------------------|
| Home > TU-OpenAl-Keyvault-D1  |                                               |
| TU-OpenAl-Keyvaul             | t-D1   Secrets 🛪 …                            |
| ✓ Search «                    | + Generate/Import 🕐 Refresh                   |
| (*) Overview                  |                                               |
| Activity log                  | Name Type                                     |
| Access control (IAM)          | Azure-OpenAl-API-Key1                         |
| Tags                          | Azure-OpenAl-API-Key2                         |
| 🗙 Diagnose and solve problems |                                               |
| š⊟ Access policies            |                                               |
| 🗲 Events                      |                                               |
| Objects                       |                                               |
| 📍 Keys                        |                                               |
| 🖪 Secrets                     |                                               |
| Certificates                  |                                               |
| Settings                      |                                               |
| š⊟ Access configuration       |                                               |
| I Networking                  |                                               |
| • · · · · · · · · · ·         |                                               |

## Version:

| ■ Microsoft Azure                                      |                                                | $\mathcal{P}^{-}$ Search resources, services, and docs (G+/) |
|--------------------------------------------------------|------------------------------------------------|--------------------------------------------------------------|
| Home > TU-OpenAI-Keyvault-D1   Secret                  | s > Azure-OpenAl-API-Key1 ><br>733f089480af507 |                                                              |
| Properties                                             |                                                |                                                              |
| Created                                                | 8/28/2023, 2:37:44 PM                          |                                                              |
| Updated                                                | 8/28/2023, 2:37:44 PM                          |                                                              |
| Secret Identifier                                      | https://tu-openai-keyvault-d1.vault.azure.net/ | secrets/Azure-OpenAI-API-Key1/8d73d84dfce14078a733f0 🗈       |
| Settings<br>Set activation date 💿                      |                                                |                                                              |
| Set expiration date ①                                  |                                                |                                                              |
| Enabled                                                | Yes No                                         |                                                              |
| Tags                                                   | 0 tags                                         |                                                              |
| Secret<br>Content type (optional)<br>Show Secret Value |                                                |                                                              |
| Secret value                                           | •••••                                          |                                                              |

The key can be seen by clicking on the 'Show Secret Value'. After copying the key, we can insert it in the <your key here> section in one of the code examples above.

Additional information – access for embeddings models

For the API REST access for embeddings, you will need the same 3 parameters to access the API:

- Your resource name the last part of your resource group name in azure, this should be provided via email together with these instructions
- Your deployment name this is the deployment name found in Azure OpenAl Studio
- Your API Key this is found in the Key Vault resource in your Azure resource group (see access instructions in pages 6 - 7)

These are three examples for accessing Tartu University managed OpenAI API for embeddings

### Using CURL:

```
curl --request POST \
    --url 'https://tu-openai-api-management.azure-api.net/<your resource
name>/openai/deployments/<your deployment name>/embeddings?api-version=2023-
07-01-preview' \
    --header 'Content-Type: application/json' \
    --header 'User-Agent: Insomnia/2023.5.6' \
    --header 'api-key: <your key here>' \
    --data '{"input": "Does Azure OpenAI support customer managed keys?"}'
```

#### Using Python requests package:

```
import requests
url = "https://tu-openai-api-management.azure-api.net/<your resource
name>/openai/deployments/<your deployment name>/embeddings"
querystring = {"api-version":"2023-07-01-preview"}
payload = {"input": "Does Azure OpenAI support customer managed keys?"}
headers = {
    "Content-Type": "application/json",
    "User-Agent": "Insomnia/2023.5.6",
    "api-key": "<your key here>"
}
response = requests.request("POST", url, json=payload, headers=headers,
params=querystring)
```

#### Using Python openai package:

```
import openai
openai.api_type = "azure"
openai.api_key = "<your key here>"
openai.api_base = "https://tu-openai-api-management.azure-api.net/<your
resource name>"
openai.api_version = "2023-07-01-preview"
# create a chat completion
chat_completion = openai.ChatCompletion.create(
    engine = "<your deployment name>",
    input = "Does Azure OpenAI support customer managed keys?"
)
```